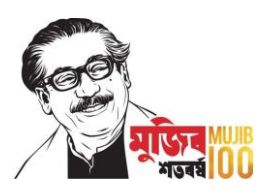

## <u>বঙ্গবন্ধু শেখ মুজিব ঢাকা ম্যারাথন-২০২১</u> <u>নিম্নলিখিত উপায়ে রেজিস্ট্রেশন করুন</u>

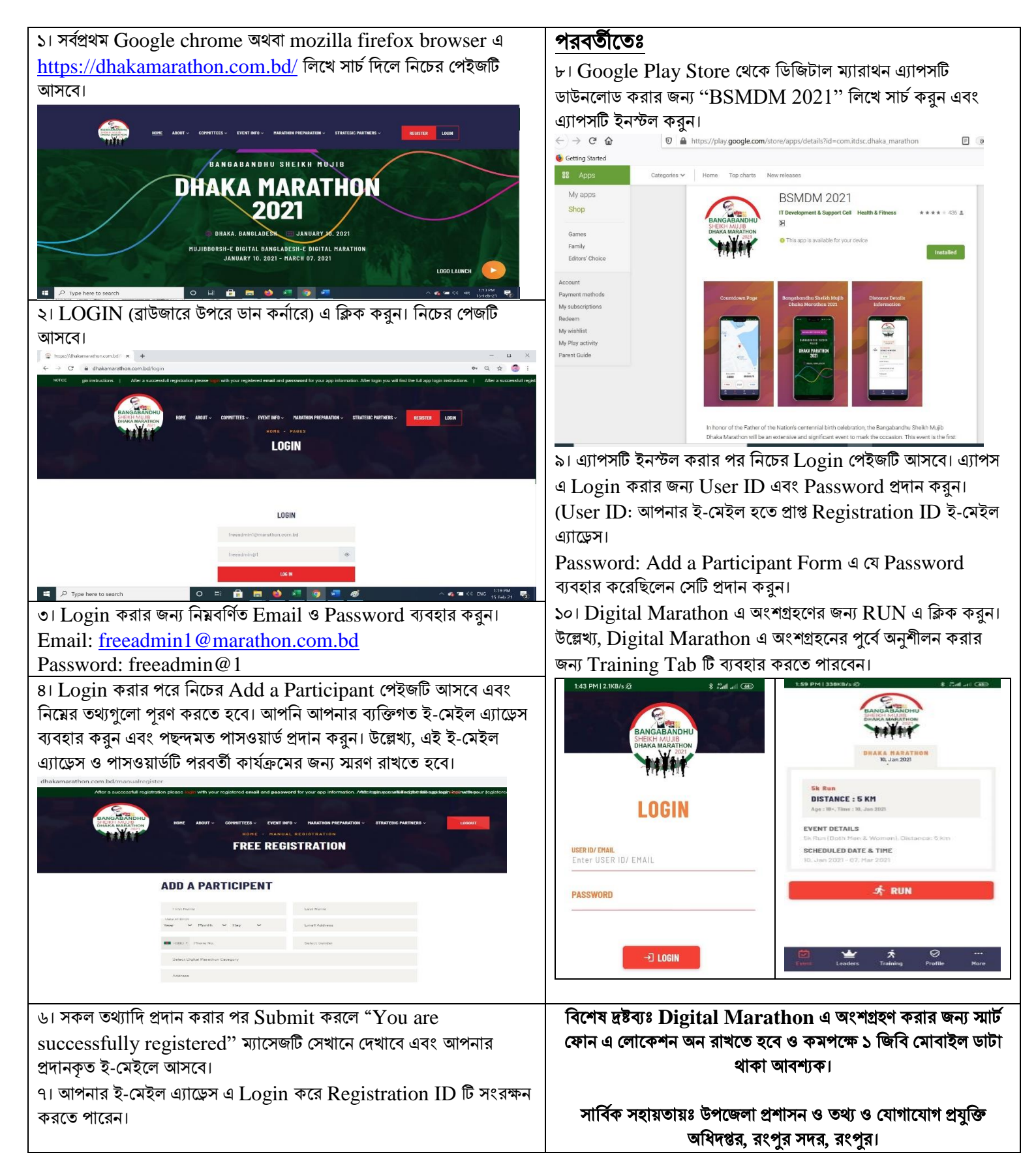